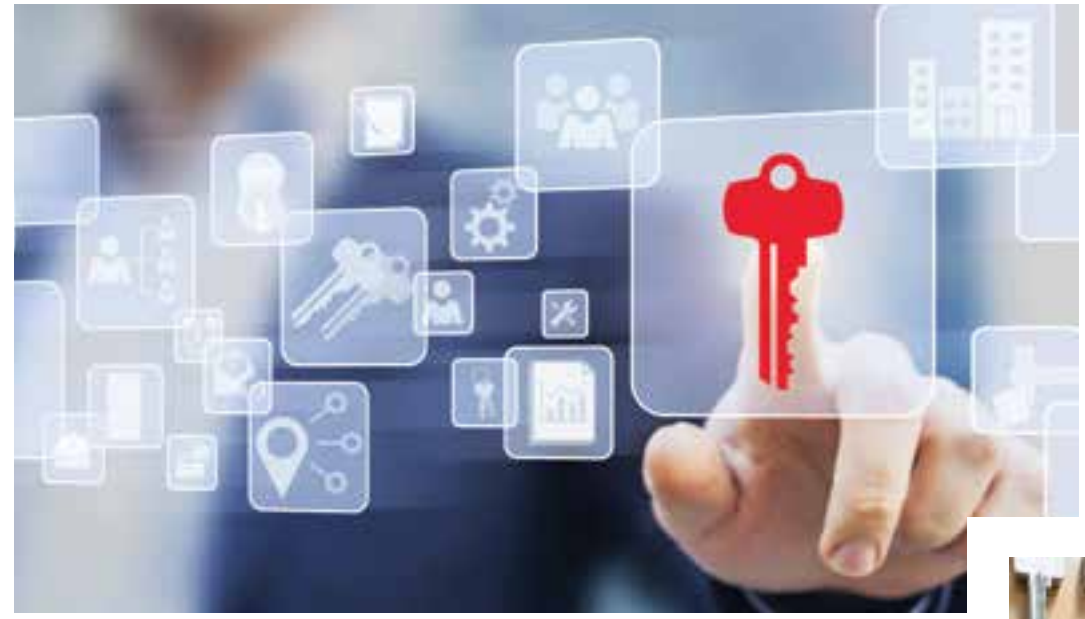

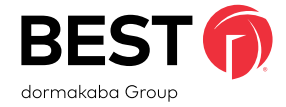

## Getting Started Guide Keystone Web by BEST

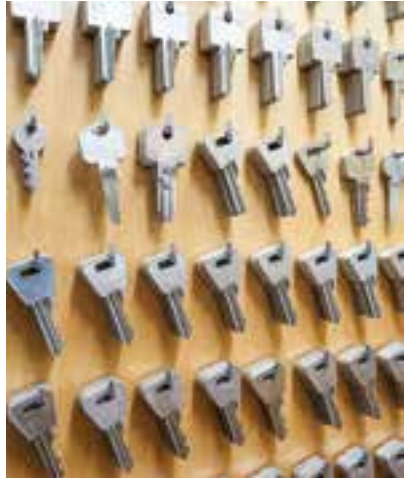

Security. True Control. Convenience.

## Keystone Web by **BEST**

## Credits/Copyright

©2017 BEST Access Solutions, Inc. All rights reserved. Information in this document is subject to change without notice and does not represent a commitment on the part of BEST Access Solutions, Inc. The software described in this document is furnished under a license agreement or non-disclosure agreement.

This publication is intended to be an accurate description and set of instructions pertaining to its subject matter. However, as with any publication of this complexity, errors or omissions are possible. Please call Keystone Web support at 1-800-392-5209 or email keystone. us.support@dormakaba.com if you see any errors or have any questions. No part of this manual and/or databases may be reproduced or transmitted in any form or by any means, electronic or mechanical, including photocopying, recording, or information storage and retrieval systems, for any purpose, without the express written permission of BEST Access Solutions, Inc.

This document is distributed as is, without warranty of any kind, either express or implied, respecting the contents of this guide, including but not limited to implied warranties for the publication's quality, performance, merchantability, or fitness for any particular purpose. Neither BEST Access Solutions, Inc., nor its dealers or distributors shall be liable to the user or any other person or entity with respect to any liability, loss, or damage caused or alleged to be caused directly or indirectly by this publication.

Written and designed at BEST Access Solutions. Inc. 6161 East 75th Street Indianapolis, Indiana 46250

## Software License Agreement

Refer to End User License Agreement (EULA) when you install the Keystone Web Software. If required we can provide you a copy of the EULA up on request. Please call Keystone Web support at 1-800-392-5209 or email keystone.us.support@dormakaba.com.

## **Limited Warranty**

BEST warrants that for a period of ninety (90) days the Software, when properly installed, will substantially conform to the functional specifications set forth in the applicable Getting Started Guide. This warranty is limited to you and is not transferable. Any implied warranties on the Software are limited to ninety (90) days. Some jurisdictions do not allow limits on the duration of an implied warranty, so this limitation may not apply to you.

BEST does not warrant that the Software will meet your requirements or that operation of the Software will be uninterrupted or error free. You assume responsibility for selecting the Software to achieve your intended results, and for use and results obtained from the Software. You must notify BEST in writing of any nonconformity associated with the Software program within 3 days of its occurrence or contact BEST's customer support team within the same period of time. The failure of Licensee to notify BEST within the time limits identified in this section may constitute Licensee's waiver to have the nonconformity corrected. This limited warranty is void if failure of the Software has resulted from accident, abuse, misapplication, or modification by someone other than BEST. Any replacement software will be warranted for the remainder of the original warranty period or thirty days, whichever is longer. If, in BEST's sole judgment, the nonconformity is considered to be a BEST responsibility, then BEST's entire liability and Licensee's exclusive remedy shall be, at BEST's option, either (a) refund of the price paid upon return of the software (including any copies) to BEST, or (b) modification or replacement of Software that does not meet this limited warranty, provided that Licensee has otherwise complied with this Agreement. BEST makes no warranties with respect to: (a) services; or (b) software which is licensed to Licensee for a limited term or licensed at no cost; all of which are provided "as is".

BEST has the right to license the Software. Any portion of the Software in which the intellectual property is owned by someone other than BEST has been licensed to BEST for sub-licensing to you and others. Such license does not restrict the ability of BEST to grant the license set out in this Aareement.

DISCLAIMER OF WARRANTIES. THE WARRANTIES SET FORTH IN THIS SECTION ARE EXCLUSIVE. NEITHER BEST NOR ITS LICENSORS MAKE ANY OTHER WARRANTIES, EXPRESS, IMPLIED OR STATUTORY, BEST AND ITS LICENSORS SPECIFICALLY DISCLAIM ALL IMPLIED WARRANTIES OF MERCHANTABILITY AND FITNESS FOR A PARTICULAR PURPOSE AND NON-INFRINGEMENT OF INTELLECTUAL PROPERTY, EXCEPT AS EXPRESSLY SET FORTH HEREIN THE SOFTWARE IS PROVIDED AND ACCEPTED STRICTLY "AS IS" AND WITHOUT ANY WARRANTY EXPRESS OR IMPLIED, INCLUDING, BUT NOT LIMITED TO, IMPLIED WARRANTIES OF MERCHANTABILITY OR FITNESS FOR A PARTICULAR PURPOSE OR ANY WARRANTY AGAINST LATENT DEFECTS. BEST DOES NOT WARRANT THAT THE SOFTWARE IS EXEMPT FROM ERRORS, THAT ALL ERRORS MAY BE DETECTED OR CORRECTED OR THAT USE OF THE SOFTWARE WILL BE UNINTERRUPTED OR ERROR FREE. BEST GIVES NO WARRANTY THAT THE SOFTWARE WILL MEET THE REOUIREMENTS OF LICENSEE.

## Limited Warranty - DEMO

BEST makes no warranties with respect to (a) Software which is licensed to Licensee as a demo for a limited term or licensed at no cost, or for any services, all of which are provided "as is". BEST does not warrant that the Software will meet your requirements or that operation of the Software will be uninterrupted or error free. You assume responsibility for selecting the Software to achieve your intended results, and for use and results obtained from the Software. You must notify BEST in writing of any nonconformity associated with the Software program within 3 days of its occurrence or contact BEST's customer support team within the same period of time. The failure of Licensee to notify BEST within the time limits identified in this section may constitute Licensee's waiver to have the nonconformity corrected. If, in BEST's sole judgment, the nonconformity is considered to be a BEST responsibility, then BEST's entire liability and Licensee's exclusive remedy shall be modification or replacement of such Software that is non-conforming, provided that Licensee has otherwise complied with this Agreement.

BEST has the right to license the Software. Any portion of the Software in which the intellectual property is owned by someone other than BEST has been licensed to BEST for sub-licensing to you and others. Such license does not restrict the ability of BEST to grant the license set out in this Agreement.

DISCLAIMER OF WARRANTIES. THE WARRANTIES SET FORTH IN THIS SECTION ARE EXCLUSIVE. NEITHER BEST NOR ITS LICENSORS MAKE ANY OTHER WARRANTIES, EXPRESS, IMPLIED OR STATUTORY, BEST AND ITS LICENSORS SPECIFICALLY DISCLAIM ALL IMPLIED WARRANTIES OF MERCHANTABILITY AND FITNESS FOR A PARTICULAR PURPOSE AND NON-INFRINGEMENT OF INTELLECTUAL PROPERTY. THE SOFTWARE IS PROVIDED AND ACCEPTED STRICTLY "AS IS" AND WITHOUT ANY WARRANTY, EXPRESS OR IMPLIED, INCLUDING, BUT NOT LIMITED TO, IMPLIED WARRANTIES OF MERCHANTABILITY OR FITNESS FOR A PARTICULAR PURPOSE OR ANY WARRANTY AGAINST LATENT DEFECTS. BEST DOES NOT WARRANT THAT THE SOFTWARE IS EXEMPT FROM ERRORS. THAT ALL ERRORS MAY BE DETECTED OR CORRECTED OR THAT USE OF THE SOFTWARE WILL BE UNINTERRUPTED OR ERROR FREE. BEST GIVES NO WARRANTY THAT THE SOFTWARE WILL MEET THE REQUIREMENTS OF LICENSEE.

### **Keystone Web Support**

Address

Email

**BEST Access Solutions** 6161 E. 75th Street Indianapolis, IN 46250

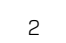

keystone.us.support@dormakaba.com

Phone

1-800-392-5209

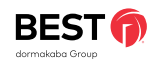

### Contents

| Keystone Web Deployment                            |                                                                 |    |
|----------------------------------------------------|-----------------------------------------------------------------|----|
|                                                    | Keystone Web Deployment Overview                                | 5  |
|                                                    | Hardware Requirements                                           | 5  |
|                                                    | Software Requirements                                           | 5  |
|                                                    | Acronyms and Abbreviations                                      | 5  |
| Supported Platforms and Technology<br>Requirements |                                                                 |    |
|                                                    | Supported Platforms                                             | 6  |
|                                                    | Technology Requirements                                         | 6  |
| Installing Keystone Web Software                   |                                                                 |    |
|                                                    | Pre-Installation Validation                                     | 7  |
|                                                    | Installing SQL Server 2014 Express Edition                      | 7  |
|                                                    | Installing Keystone Web Software                                | 10 |
|                                                    | Installing Keystone Web Without Database                        | 13 |
|                                                    | Installing Only Keystone Web Database                           | 14 |
| Changing Configuration Settings                    |                                                                 |    |
|                                                    | Configuration Settings for Keystone Web Application             | 15 |
|                                                    | Configuration Settings for Keystone Web Scheduler               | 15 |
| Testing the Installation                           |                                                                 |    |
|                                                    | Testing the Installation                                        | 17 |
| Uninstalling Keystone Web Software                 |                                                                 |    |
|                                                    | Uninstalling Keystone Web Software                              | 18 |
|                                                    | Uninstalling Using Keystone Web Software Installer              | 18 |
|                                                    | Uninstalling Using Programs and Features                        | 19 |
| Frequently Asked Questions                         |                                                                 |    |
|                                                    | FAQ's                                                           | 20 |
| Troubleshooting                                    |                                                                 |    |
|                                                    | Troubleshooting                                                 | 20 |
| Customer Registration                              |                                                                 |    |
|                                                    | Registration Overview                                           | 21 |
|                                                    | Registration in Fully Licensed Mode                             | 21 |
|                                                    | Registration in Demo Mode                                       | 22 |
|                                                    | Convert Demo Version to Licensed Version                        | 23 |
|                                                    | Demo Expired                                                    | 24 |
|                                                    | Hard Disk Crash                                                 | 25 |
|                                                    | Moving Software from Test Environment to Production Environment | 25 |
|                                                    | Registration Process Flow Chart                                 | 26 |
| Data Migration Using Migration Tool                |                                                                 |    |
|                                                    | Required Environment (Source)                                   | 26 |
|                                                    | Preliminary Considerations                                      | 26 |
|                                                    | Data Migration Using Migration Tool                             | 26 |
|                                                    |                                                                 |    |

## Keystone Web Deployment

Thank you for purchasing keystone web. Scalable, streamlined, simple, key management.

This guide provides the step-by-step deployment procedure for the installation of Keystone Web software.

### **Keystone Web Deployment Overview**

Keystone Web software comprises three components: Keystone Web application, Database, and Scheduler. The diagram below provides a logical representation of the software and the communication with BEST Access servers.

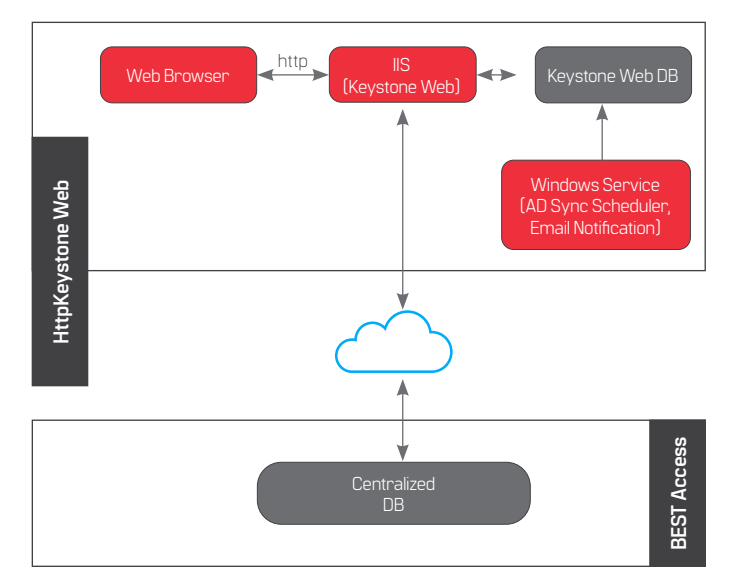

Disclaimer: Connection with BEST servers is required only during registration process or when there is a problem on the installed system, such as a hard disk crash or database server failure.

## **Hardware Requirements**

Minimum system requirement to optimally run Keystone Web:

- 4 GB RAM (8 GB recommended)
- 20 GB available hard disk space (100 GB recommended)
- A server install is preferred, but not mandatory

### **Software Requirements**

Keystone Web requires that the following perquisites should be available across platforms::

- Windows 10, Windows Server 2012 R2/2016 or 2019 with all latest updates
- Default IIS versions required for various operating systems:
  - IIS 10 for Windows Server 2016
  - IIS 10.17763 for Windows Server 2019
- Net Framework 4.5 (This prerequisite is bundled with Keystone Web Installer)
- SQL Server 2014; SQL 2016; SQL 2017: SQL 2019 (Both Express or Enterprise)
- Internet Connection to complete registration only
- Local Administrator permissions are required to begin installation

## **Acronyms and Abbreviations**

**IIS** - Internet Information Services (IIS, formerly Internet Information Server) is an extensible web server from Microsoft used with the Windows NT family line of operating systems.

**RAM** - Random Access Memory

- HDD Hard Disk Drive
- **CPU** Central Processing Unit
- **GB** Gigabytes
- **SQL** Microsoft SQL Server 2014 Express Edition (for Illustration only)
- DB Database

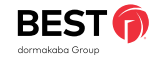

## Supported Platforms and Technology Requirements

## Installing Keystone Web Software

## Supported Platforms

Keystone Web software has been tested on the platforms shown. While it may work on other operating systems than the ones listed, it has not been tested.

|                | Windows 2010                                                                        | Windows Server 2012 R2<br>2016, or 2019                                             |
|----------------|-------------------------------------------------------------------------------------|-------------------------------------------------------------------------------------|
| CPU            | Intel <sup>®</sup> Core™ I5 - 3320M<br>CPU @ 2.60 GHz                               | Intel <sup>®</sup> Core™ I5 - 3320M<br>CPU @ 3.20 GHz                               |
| Memory         | 4 GB                                                                                | 4 GB                                                                                |
| .Net Framework | 4 GB                                                                                | 4 GB                                                                                |
| SQL Server     | SQL Server 2014; SQL<br>2016; SQL 2017: SQL<br>2019 (Both Express or<br>Enterprise) | SQL Server 2014; SQL<br>2016; SQL 2017: SQL<br>2019 (Both Express or<br>Enterprise) |

## **Technology Requirements**

Keystone Web software works on top of specific software that is not included with the Keystone Web installer. The software listed in the adjacent table must be downloaded and installed before the installation of Keystone Web. If you are using an enterprise SQL Server, you need an instance with SQL authentication (Login and password) and at least db\_creator rights.

| Software Name           | Version                                                    | Description                                          | URL                                                                    |
|-------------------------|------------------------------------------------------------|------------------------------------------------------|------------------------------------------------------------------------|
| Microsoft SQL<br>Server | SQL Server 2014<br>Express/2016<br>Express/2019<br>Express | Software<br>to host the<br>application's<br>database | https://www.microsoft.<br>com/en-in/download/<br>details.aspx?id=42299 |

## **Pre-Installation Validation**

Keystone Web software has been tested on operating systems as detailed under Supported Platforms and Technology Requirements section. Please verify if the requirements are met before beginning the installation process.

## Installing SQL Server 2014, 2017, or 2019 Express Edition

### (for installation example only)

This section provides a step-by-step procedure for installing a new instance of Microsoft SQL Server Express Edition, using the SQL Server setup installation wizard. The SQL Server Installation Center provides a single feature tree for installation of all SQL Server components, so that you do not have to install them individually. In this section, we will show the installation for some of the features available in the SOL Server Express Edition. You may find that in your version you have some other features available.

### Step 1: Preparation

Download the SQL Server Express Edition (64 bit) from the URL below:

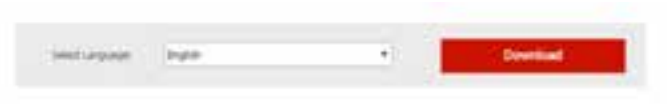

https://www.microsoft.com/en-in/download/details.aspx?id=42299

### And click on **Download** button.

In the following screen, depending on your system build, select one of the highlighted files. If your system is a 32-bit Windows operating system, then select the 1st file. If your system is a 64-bit Windows operating system, then select the 2nd file. This will download the executable file and when asked, choose 'Save' to save the file to your system.

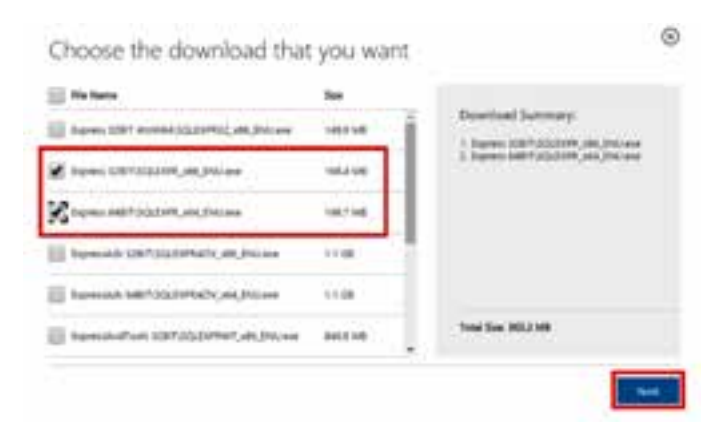

Once the download is complete, continue with the Step-by-Step installation section below.

### Step 2: Step-by-Step Installation

1. It is recommended to reboot the machine before beginning with installation of SQL Server. Double click the downloaded file: SQLEXPR\_x64\_ENU.exe

| Name + 1 Million - Statione                                                                                                    |         | 111522 |               |
|----------------------------------------------------------------------------------------------------|---------|--------|---------------|
| P Tople<br>Tople<br>S Tople<br>S Top | - Roman | it     | in the sector |
| California<br>California                                                                                                    |         |        |               |

When prompted to choose a directory for extracted files, click OK to use the default directory, or click the Browse button to select a different directory.

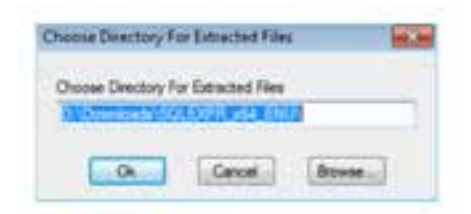

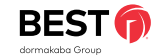

The files should have been extracted into a folder as below. Execute the **SETUP.EXE** application file.

| teres +                                                                                                    |                                                                                                    |                                                                                                    | 0.0121.0                                                                                                    |
|----------------------------------------------------------------------------------------------------|----------------------------------------------------------------------------------------------------|----------------------------------------------------------------------------------------------------|----------------------------------------------------------------------------------------------------|
| I Farantis<br>E Forder<br>2 Forder<br>2 Fo | Turn<br>A 2012 (RL) (P<br>A 2012 (RL) (P<br>A 2012 (RL)<br>A 2014 (RL)<br>A 2014 | Recorded<br>MCMERSERVE<br>COMPARENT<br>COMPARENT<br>COMPA | Ten<br>Solosia<br>Solosia<br>So |
|                                                                                                    | *                                                                                                    |                                                                                                    | -                                                                                                    |

2. Upon executing the setup file, the following window appears Select the option: **New SQL Server stand-alone installation oradd features to an existing installation.** 

| Index Subscription                                                                                                    |                                                                                             | _                                               |
|----------------------------------------------------------------------------------------------------|---------------------------------------------------------------------------------------------|-------------------------------------------------|
| Pedari Isake<br>Isarah Dang Has<br>Jonan Nama<br>Isake Nema<br>Natura Nama<br>Natura Sangkatan Nama<br>Isakatan Progeni<br>Cangata | Test.<br>To a fire point reason<br>Downless that fire<br>Answer long the<br>Answer long the | Tend<br>(regete<br>Paged<br>Paged<br>Not soluti |

3. In the Microsoft Update window, select the checkbox to use Microsoft Update to check for updates after you finish the installation, and then click **Next.** 

| Ξ. |              | Nam 102 Server stand discontentiations an interfusional for an aircrap individual<br>based a conserting and al 502 Server 2014 in a new channel processes of units and<br>heat using the detaining 202 Server 2014 induces.                                                                                                    |
|----|--------------|----------------------------------------------------------------------------------------------------|
|    |              | Figure 10, Some 101, 102, Some 200, 102, Some 200, Core 310, Some 202, Some 202, So |
|    | No. on other | b Marcault 102, Securi 1014 (etca provincing for career) assertes "                                                                                                    |
|    | -            |                                                                                                    |
|    |              |                                                                                                    |
|    |              |                                                                                                    |

| Parisonal Will Same Divid as                                                                                                    | or multipage the Minneel School Losson Tarico                                                                                                    |               |
|----------------------------------------------------------------------------------------------------|----------------------------------------------------------------------------------------------------|---------------|
| MacTun<br>Konstitute<br>Annual Taptan<br>Anton Taut<br>Anton Taut<br>Anton<br>Marke Marka<br>Anton Marka<br>Anton<br>Anton Marka<br>Anton<br>Anton | Alternative section and an experimental section and an experimental section and a | 1 1 10 1 10 1 |

4. Select the **I accept the license terms** checkbox to accept the license terms, and click **Next**.

| 12 13 Jane 201 Line<br>Microsoft Update                                                                                                    | the layerest spine                                                                                                    |
|----------------------------------------------------------------------------------------------------|----------------------------------------------------------------------------------------------------|
| Balan Fang<br>Manash Apalan<br>Fundar Ung Han<br>Hanar Ung Han<br>Hanar Kong<br>Hanara Kong<br>Hanara Kong Hanara<br>Hanara Kong Hanara Kong Hanara<br>Hanara Kong Han<br>Hanara | House labor de pour poi de provincie parte la décision de la de format<br>arban include poi de pour poi de provincie parte la decision de la de format<br>arban de la decision de la decisione de la decisione de la decisione de la decisione de<br>la decisióne de la decisióne de la decisióne de la decisióne de la decisióne de<br>la decisióne de la decisióne de la decisióne de la decisióne de la decisióne de<br>la decisióne de la decisióne de la decisióne de la decisióne de la decisióne de<br>la decisióne de la decisióne de la decisióne de la decisióne de la decisióne de la decisióne de<br>la decisióne de la decisióne de la decisióne de la decisióne de la decisióne de la decisióne de la decisióne de<br>la decisióne de la decisióne de la decisióne de la decisióne de la decisióne de la decisióne de la decisióne de<br>la decisióne de la decisióne de la decisióne de la decisióne de la decisióne de la decisióne de la decisióne de<br>la decisióne de la decisióne de la decisióne de la decisióne de la decisióne de la decisióne de la decisióne de<br>la decisióne de la decisióne de la decisióne de la decisióne de la decisióne de la decisióne de la decisióne de la decisióne de<br>la decisióne de la decisióne de la decisióne de la decisióne de la decisióne de la decisióne de la decisióne de<br>la decisióne de la decisióne de la decisióne de la decisióne de la decisióne de la decisióne de la decisióne de<br>la decisióne de la decisióne decisióne de la decisióne de la decisióne decisióne decisióne decisi |
|                                                                                                    | (and the office that the first of                                                                                                    |

5. The SQL Server installation program checks your machine to make sure it meets the hardware and software requirements for installing the SQL Server. If you get any errors in the results, use the link in the error message to receive more information. If you receive errors in this report, do not move on to the next step until you resolve all the errors. Ensure the prerequisites mentioned for the selected features are installed before continuing.

| Festure Selection                                                                                                    |                                                                                                    |                  |                                                                                                    |  |
|----------------------------------------------------------------------------------------------------|----------------------------------------------------------------------------------------------------|------------------|----------------------------------------------------------------------------------------------------|--|
| Lines have                                                                                                    | pare .                                                                                                    |                  | Select mergine                                                                                                    |  |
| Dear How<br>Marcari Laike<br>Near Laike<br>Near Laike<br>Near Collegation<br>Near Colligation<br>Ser Colligation<br>Ser Colligation<br>Near Laingation<br>Near Colligation<br>Near Colligation | Induce Labor<br>☐ Induce Topics Tennes<br>Status Topication<br>Identification<br>☐ E2 Clean Toneship 200<br>☐ E2 Clean Toneship 200<br>Editer Addin Januari |                  | The configuration and constrain of last<br>measure finance of a SD. Societ response is<br>using the second second second second second<br>for an experimental second second second second<br>field and the second second second second second<br>field second second second second second second<br>field second second second second second second second<br>field second second second second second second second<br>field second second second second second second second second<br>second second seco |  |
|                                                                                                    |                                                                                                    |                  | Tenneside for preserving<br>- Modern Rearding Lit<br>Modern (1) (advance) (1)<br>distance) (2) (advance) (2)<br>- So an objective reals.<br>Housed Tesarillade (2) (Astronometer                                                                                                    |  |
|                                                                                                    |                                                                                                    |                  | 24 Sport Resorterie                                                                                                    |  |
|                                                                                                    |                                                                                                    |                  |                                                                                                    |  |
|                                                                                                    | Mariat   presentat                                                                                                    |                  | A.                                                                                                    |  |
|                                                                                                    | Tolera (pel des large                                                                                                    | Chapmelin        | - Year Statement Sta                                                                                                    |  |
|                                                                                                    | personal sectors                                                                                                    | (10 against      | Phone 01 Sec.                                                                                                    |  |
|                                                                                                    | Name had a draw to table                                                                                                    | C/Prepari Film ( | with the other and an and an and an and an and an and an and an and an and an and an and an and an and an and an and an and an and an and an and an and an and an and an and an and an and an and an and an and an and an and an and an and an and an and an and an an an an an an an an an an an an an                                                                                                    |  |

6. Choose the following Instance Features to install:

- Database Engine Services
- SQL Server Replication (optional)

Once you are done, click **Next** to continue to the Feature Selection window.

7. On the Instance Configuration window, type or leave it as the Named instance. The Instance ID will automatically change accordingly. When you have finished specifying the name and instance ID for the instance SQL server, click **Next** to move on to the Server Configuration window.

| Bran Same (1994) Same                                                                                                    |                                                                             |                                     |            |                |      | 1     |
|----------------------------------------------------------------------------------------------------|-----------------------------------------------------------------------------|-------------------------------------|------------|----------------|------|-------|
| Instance Configuration                                                                                                    | e<br>17 ke fertenen ef 1                                                    | A line rand                         | Circum d   | na indefect of | 2    |       |
| Later Tere<br>Manual Isate<br>Robert Sate<br>Robert Sate<br>Robert Sate<br>Robert Sate<br>Robert Sate<br>Robert Sate<br>Robert Sate | Ophal ester<br>B Spectroset<br>States (1)<br>Di Secondation<br>Antipication | Natures<br>Schoolers<br>Directories | un muun 10 | be-arrable)/1  |      | 2     |
| ana Cargania<br>Idatan Ingan Juliyatian<br>Idatan Cargan<br>Idatan Fagan<br>Langton                                                 | Televis Parce                                                               | Internal II                         | Tatan      | later          |      | hairi |
|                                                                                                    |                                                                             |                                     | - gast     | Sec.           | Sec. | 11    |

8. On Server Configuration window click Next.

| Shindhan<br>Maradi Spine                                                                                                    | Same Summer (California) | the state state of a state of the sect              |          |          |
|----------------------------------------------------------------------------------------------------|--------------------------|-----------------------------------------------------|----------|----------|
| nance operation<br>of the set of the<br>set of function<br>of the function<br>of the funco | Tal and from the set     | Accest New<br>1 January HIGOLOG<br>N ALMONTY JOON - | Resource | Industry |

9. Database Engine Configuration

Select the option **Mixed Mod**e, it allows users to connect to an instance of an SQL Server using either Windows authentication or SQL Server authentication.

Specify a password for the SQL Server administrator account [sa] and click on **Next**.

Note: The username sa and the password you had entered should be used when trying to access the database server during Keystone Web Installation and data migration from Keystone 600N5 to Keystone Web. Please store this information for future reference.

| Learne Terre<br>Orea Aure<br>Annuel Uptim<br>Marcuel Uptim<br>Marcuel Uptim<br>Marcuel Terre<br>Marcuel Marcuel<br>Marcuel Annuel<br>Marcuel Antipation<br>Marcuel Languetter<br>Marcuel Languetter<br>Marcuel Languetter | Level 1-14 Specific States Texas of Annual States States     Level 1-14 States Texas of Annual States States          |   |
|----------------------------------------------------------------------------------------------------|----------------------------------------------------------------------------------------------------|---|
| Grant                                                                                                    | Val. Invariante<br>Antonio de la constructiva de la constructiva de la co | F |

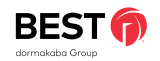

The screen below gets displayed that shows the progress of installation.

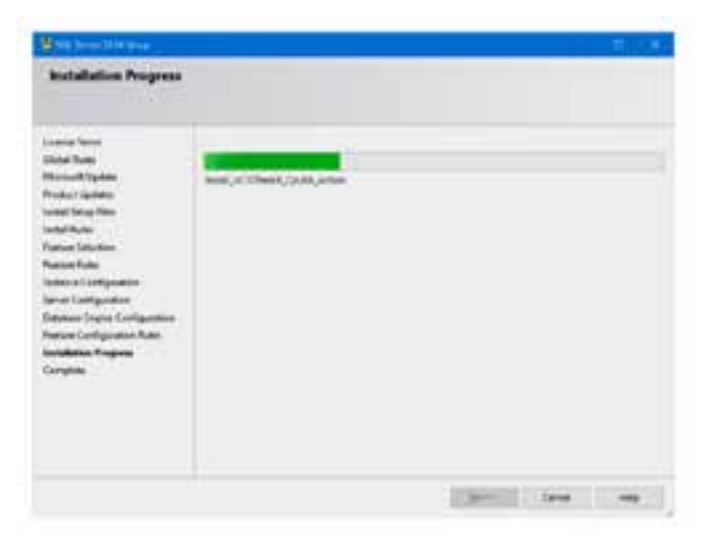

If everything executed, you should get a final report which indicates the successful completion of each installed service. After successful installation, your screen should look like the one below. You may be asked to restart your computer, click **OK** to restart the computer. If no restart is required, click Close to close the Setup Wizard.

| New Stationer 2014 match                                                                                                    | the second second of each day                                                                                                    |                                                                                                    |  |  |  |
|----------------------------------------------------------------------------------------------------|----------------------------------------------------------------------------------------------------|----------------------------------------------------------------------------------------------------|--|--|--|
| Line have                                                                                                    | Suprame and print he part desires a branch of and                                                                                                    |                                                                                                    |  |  |  |
| Record Links                                                                                                    | Anton                                                                                                    | Table 1                                                                                                    |  |  |  |
| Teller Tayreet                                                                                                    | GTS lave fighteten                                                                                                    | Received                                                                                                    |  |  |  |
| and the prime                                                                                                    | (3 K). Burnet                                                                                                    | Taccorded                                                                                                    |  |  |  |
|                                                                                                    | PARA New Constants                                                                                                    | Transmitted .                                                                                                    |  |  |  |
| Testan Selection                                                                                                    | Graz Cart Concelling 124                                                                                                    | furnished.                                                                                                    |  |  |  |
| and the second second sec | Carlos Separat Files                                                                                                    | Tax could                                                                                                    |  |  |  |
| Serie Configuration                                                                                                    |                                                                                                    |                                                                                                    |  |  |  |
| Databac Engine Candigantton                                                                                                    | 1 particular                                                                                                    |                                                                                                    |  |  |  |
| Name Configuration Radio                                                                                                    | (peaker                                                                                                    |                                                                                                    |  |  |  |
| update: Dispos                                                                                                    | Meaning Product Disconnectation for NB. Second                                                                                                    |                                                                                                    |  |  |  |
| Longiture                                                                                                    | Chily, for components that you can be the<br>base rotation. By colour, the way the<br>DOL Series, you can use the thirty Like<br>your time company. For more advance<br>room can an even the architect Tarel<br>Normal Taplate | ne end rearing the interventions to 322 Series See<br>and composed and the differ Body Affair Instituting<br>or Anterior Constant Control Affair Institution is<br>on and the Microsoft Route Critice for 512 Series<br>(2007)101 |  |  |  |
|                                                                                                    |                                                                                                    | 1777 B                                                                                                    |  |  |  |
|                                                                                                    | Conversion in a factor and an arrange the factor                                                                                                    | CODE Annewice Street State                                                                                                    |  |  |  |

The installation is complete.

### Installing Keystone Web Software

The below executable is used to deploy the Keystone Web application, create the MS SQL Database and to create Keystone Web Scheduler. Please follow the steps below to get started:

#### Step 1: Download Center

When the software is purchased, a link to download Keystone Web software will be sent by email. Clicking this link will open the "Download Center", displaying a list of files that could be downloaded.

When downloading the demo version no email is provided. You can access the download center from **www.bestaccess.com/ keystonewebdemo/** 

### KEYSTONE.

| DOMNE OAD CEN             | 118                                                                                                    |                 |  |
|---------------------------|----------------------------------------------------------------------------------------------------|-----------------|--|
|                           | ( program                                                                                                    |                 |  |
| Address of the Address of | No. 1 the improve here include its merced the fit is raining required the options                                                             | (married        |  |
|                           | No bit counts open report to deal statute to be use reporter that the second the second to be a report per one construction of the statute of | -               |  |
| terring Darmet South      | We approximate a second second spins report a first advance.                                                                                  | (and the second |  |
| time lines                | The domain and a service partners along and then in Landson from.                                                                             | direct and      |  |

Pick the highlighted **"Keystone Web Installer"** and click the **"Download"** link. This will download the executable file and when asked, choose **"Save"** to save the file to your system. On the completion of download, the file below will be available in the folder selected earlier. Double click the executable to deploy the Keystone Web software.

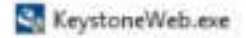

### **Step 2: Preparation**

The screenshot below shows "Keystone Web" preparing the installation.

| proversies - arotal pro | nd weard                                                                                                    |
|-------------------------|----------------------------------------------------------------------------------------------------|
| Ś                       | Preparing to InstalL.<br>Keystenetiket Setup is propering the InstalSheld Wated,<br>which will pade you through the program whop process.<br>Heave wat. |
|                         | Extracting: Reystandillations                                                                                                    |
|                         |                                                                                                    |

#### Step 3: Pre-install check for SQL Server

Depending on the type of setup you would be performing, select the appropriate radio button and click "Next" button. If you chose that you are a stand-alone user, in this process the installer would verify if SQL Server is installed on your computer.

| KeystoneWeb - Install Willard                          | a set of the set of the set of the set of the set of the set of the set of the set of the set of the set of the | -  |
|--------------------------------------------------------|----------------------------------------------------------------------------------------------------|----|
| Microsoft SQL Server is                                | required to install Keystone Web.                                                                               |    |
| · 1 am an eiterprise user                              |                                                                                                    |    |
| © I am a stand alone user,<br>Server 2014 Express Edit | and would like to install (or have installed) SQL<br>tion on my computer.                                       |    |
|                                                        |                                                                                                    |    |
| To continue installing                                 | n, chris Herst.                                                                                                 |    |
| ontall David                                           |                                                                                                    |    |
|                                                        | < Sack Next > Cancel                                                                                            | i. |

If you do not have SQL Server installed, the installer will prompt that SQL Server 2014 was not installed on your system.

#### Step 3a:

You have the option to download SQL Server 2014. Clicking the "No" button will not download the file, and the installation process will be terminated. You will need to execute the installer once again to resume setting up SQL Server.

| 8 | SQL Server 2004 is to | it installed on y | our system | 6 C          |          |      |
|---|-----------------------|-------------------|------------|--------------|----------|------|
|   | Wind you He to di     | united and in     | cal before | installing 1 | leyitore | Web? |

### Step 3b:

Clicking the **"Yes"** button will open the default browser and navigate to the Microsoft site to download the SQL Server 2014 Express Edition, as in the image below. Depending on your system architecture, select one of the highlighted files. If your system is a 32-bit Windows operating system, then select the 1st file. If your system is a 64-bit Windows operating system, then select the 2nd file. Details for installing SQL Server are available in the **"Installing SQL Server 2014 Express Edition"** section.

| / Factore                                                                                                    | Sile        |    | 100000000              |
|----------------------------------------------------------------------------------------------------|-------------|----|------------------------|
|                                                                                                    | Gasta total | i. | Denthald Samary        |
| States 100-31220-200,000 and                                                                                    | (higher)    |    | S PERSONAL DESCRIPTION |
| K same her trick in out on                                                                                      | (10710)     |    |                        |
| 🗄 bereikk Skitzskörköz, (k.) kiek                                                                               | 0.00        |    |                        |
| anno constante en anno constante ()                                                                             | 0.00        |    |                        |
| in the second second second second second second second second second second second second second second second | . ALCONT    |    | Telefiles 2002/200     |

### Step 4:

After downloading and installing the SQL server in step 3, return to the folder where you have saved the Keystone Web installer. Double click the **executable** to redeploy the Keystone Web software install. Installation of Keystone Web cannot proceed without meeting the pre-requisite to have SQL server 2014 installed on the machine. If you had not saved the installation file earlier, return to the download center and follow steps 1 & 2.

### KeystoneWeb.exe

After redeploying the installer you will be routed to the screen shown below. Choose the Database Server name or the IP address where the database should be installed, as shown in the screen and use the SQL Server credentials to access the server. This is the same password that was used while installing SQL Server 2014.

If a local SQL Server Express Edition is installed, the server installation can be selected from the dropdown list, or click on the Browse button. The default database name is displayed in the text box, which may be changed per your organizational policies. Click Next to continue the installation of the Keystone Web Database.

| Select databas                                          | eserver and provide credentals to access the                                                         | cater.                                      |
|---------------------------------------------------------|----------------------------------------------------------------------------------------------------|---------------------------------------------|
| Provide the duto<br>that you had en<br>to this SQL Serv | dase access received from the IT Team or st<br>tailed in the previous steps and provide the p<br>ef. | elect the SQL Server<br>password to connect |
| Database server                                         | that you are netaling to:                                                                            |                                             |
| 0000000000                                              | 14                                                                                                   | - Breat                                     |
| Connect using th                                        | le Login ID and password below                                                                       |                                             |
| Login ID:                                               | fa                                                                                                   | _                                           |
| Enoword                                                 |                                                                                                    | -                                           |
| game of databa                                          | e croleg:                                                                                            |                                             |
| ReystoneWeb                                             |                                                                                                    | Broken                                      |
|                                                         |                                                                                                    |                                             |

### Step 5: Website & Email Server Details

Provide the details of your website and the SMTP details to enable email notifications. To continue installing, click **Next** button.

Note: If SMTP details are not provided, features of Keystone Web that deal with sending emails will not work.

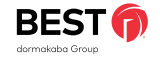

| Website Information                                 |                               |
|-----------------------------------------------------|-------------------------------|
| Website Name:                                       | Festorelleb                   |
| Corgador Name                                       | po-arititise).                |
| Parchardset                                         | inces .                       |
| Onar Rie Raths                                      | Citine Ist                    |
| Database Rockup Pathy                               | Geventane'08, Sharel, Sachap  |
| Do you want to provide your mail<br>server details? | 015 810                       |
| 907 Server Name 2**                                 | nal hardig on                 |
| Lives Name Institutes                               | Alter Photos con              |
| 2166100                                             |                               |
| ad an owned a                                       | Provide a state of the second |

### Step 6: Active Directory Details

Provide Active Directory (AD) settings to synchronize Keystone Web with your organization's active directory. If you do not have a requirement for AD, you may continue to the next step by clicking the **Next** button.

Note: If AD details are not provided, features of Keystone Web that deals with searching for People against the AD will not work.

| These settings are used to synchroniz<br>linectory (AD) settings of your organ                                                                                                    | to Reystone Web software with the Active<br>Institut. Provide the fields used in your Att. |
|----------------------------------------------------------------------------------------------------|--------------------------------------------------------------------------------------------|
| Do you want to configure Active<br>Directory Settlags?                                                                                                    | 0 m #88                                                                                    |
| 1244 Canadian Wrog.                                                                                                    | [LENP)(WAYNeDrg.com)                                                                       |
| Ser. 1                                                                                                    | Teaching .                                                                                 |
| 0.00                                                                                                    | dy-fill?                                                                                   |
| line:                                                                                                    | 1                                                                                          |
| Test Asses                                                                                                    | portine.                                                                                   |
| Last Name:                                                                                                    | -                                                                                          |
| House Name .                                                                                                    | Industria .                                                                                |
|                                                                                                    | [equipant]                                                                                 |
| Trighten halden                                                                                                    | Tukuhaumumat                                                                               |
| Department.                                                                                                    | Department                                                                                 |
| .784                                                                                                    | fills.                                                                                     |
| Contention                                                                                                    | Contraction (20) Tracting                                                                  |
| and a local diversion of the local diversion of the local diversion | Reparate different groups with a 1 symbol                                                  |
|                                                                                                    | Logat Logats Logat                                                                         |

#### Step 7: Select Setup Type

12

Choose the Complete option to install Keystone Web software, scheduler, and the Keystone Web database, click **Next** to continue. Complete Install:

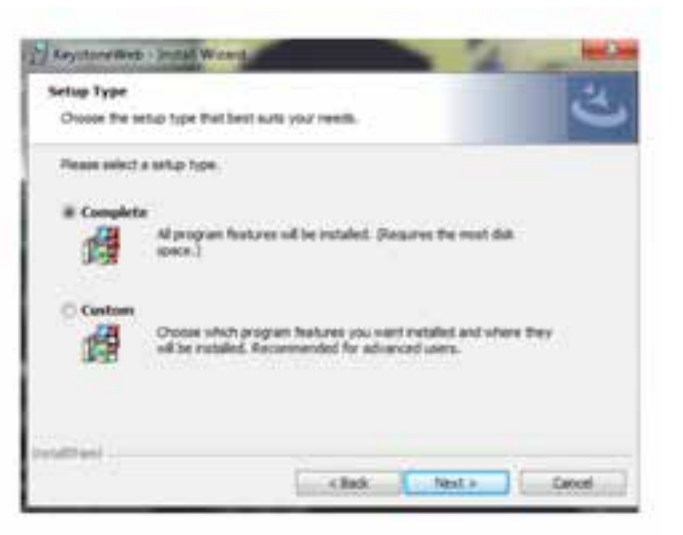

#### Step 8: Ready to Install

Click **Install** to proceed with the installation of Keystone Web software, Scheduler and Keystone Web database.

| leady to Jostal the Program                     | 12                                     | 101                    |
|-------------------------------------------------|----------------------------------------|------------------------|
| The Histerd is ready to begin inst              | telation.                              | 6                      |
| Club Install to begin the installed             | kon,                                   |                        |
| If you want to review or change and the wizard. | any of your installation settings, dol | Book, Click Cancel Its |
|                                                 |                                        |                        |
|                                                 |                                        |                        |
|                                                 |                                        |                        |
|                                                 |                                        |                        |
|                                                 |                                        |                        |
|                                                 |                                        |                        |
| 1004 1                                          |                                        |                        |

#### Step 9: Installing Keystone Web

| <b>Lepitore</b>        | WED - JACKAR W Card                                                | (Contraction                 |
|------------------------|--------------------------------------------------------------------|------------------------------|
| Installing<br>The prop | i KeystoneWeb<br>yan fostures you selected are being insta         | . 3                          |
| 1 Ale                  | Peace out of it the butallishi man<br>ble son of multer.<br>Status | Fredak Gryalovillek. The ney |
| ditted                 |                                                                    | 1 Nors Canol                 |

#### Step 10: Installation Summary

The screen below displays a summary of the installation and the URL to browse the application. Save this path in a safe location to open Keystone Web in the future. Click **Finish** button to complete the installation.

| Reystone Web has been installed<br>successfully.<br>Please save the URL below for<br>future reference to access<br>Keystone Web:<br>URL: [mm.//ro-wittigen classes |
|----------------------------------------------------------------------------------------------------|
| rtet Cod                                                                                                    |

#### Step 11: Launch Application

Clicking the Finish button will close the installer. On the desktop, you should be able to see an icon created as below, which when clicked will open your default browser and open the application.

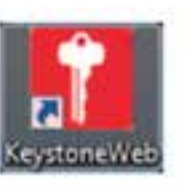

## Custom Installation of Keystone Web Software

### Installing Keystone Web Without Database

In the case of a hard disk crash on the machine hosting the Keystone Web software, and if only the Keystone Web software is to be reinstalled without the database, follow the steps below:

## **Perform Steps: 1-6** from **Installing Keystone Web Software** section before continuing.

When you get to the installation screen, select **Custom** and click **Next**.

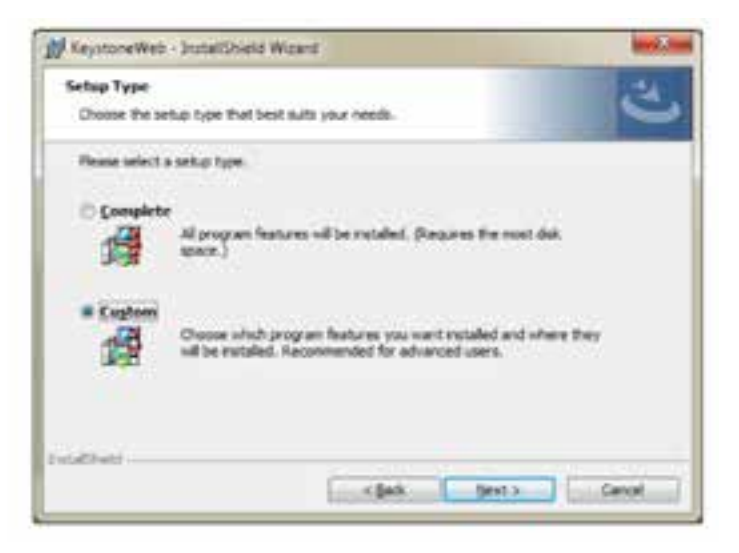

Click on **Database** from the screen below and select **'This feature will not be available'.** This will ensure the database does not get installed.

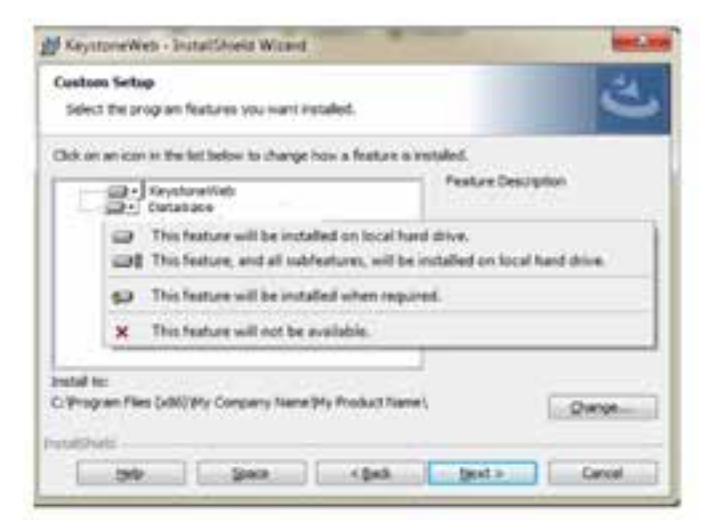

| Custom Setup<br>Select the program features you want installed.      | 3                                                                                |
|----------------------------------------------------------------------|----------------------------------------------------------------------------------|
| Child on an econ in the fat Selow to change how a feature is in      | nded<br>Peakure Description<br>This feature requires 4948 on<br>your hard drive. |
| build for<br>Critingson Res (x8C)(My Conson's Name (My Product Name) | Querge                                                                           |

Proceed through steps 8-11 as mentioned in the Installing Keystone Web Software section to complete the installation.

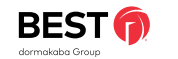

### Installing Only Keystone Web Database

If the server hosting the database has crashed and only the database needs to be reinstalled, follow the steps below:

**Perform Steps: 1-6 from Installing Keystone Web Software** section. Along with the above steps, the three additional screens below will help guide you through the custom installation process for keystone web database.

When you get to the installation screen below, select **Custom** and click **Next**.

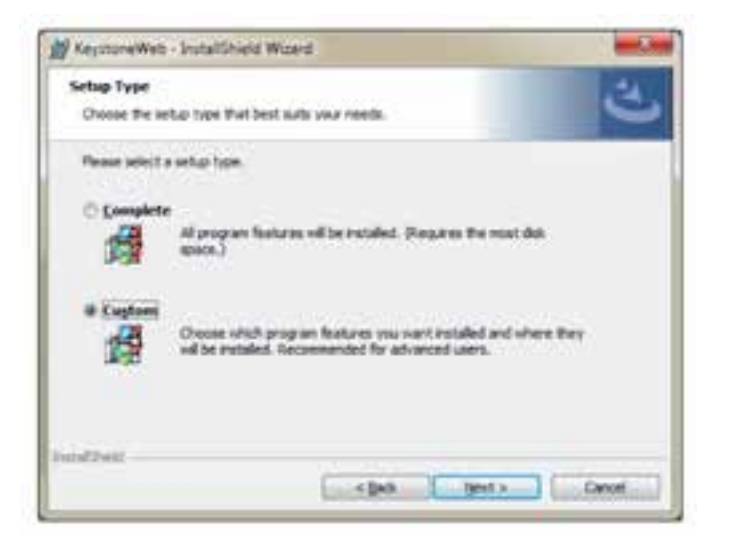

| transferration in the last sector in the last sector in the sector is the sector is th |                                                |
|----------------------------------------------------------------------------------------------------|------------------------------------------------|
| 3ct on an itom in the lot below to charge how a feature is                                                                                                    | installed.                                     |
| A - Revitaretwo                                                                                                    | * Feature Description                          |
| what has                                                                                                    | The feature requires GE en<br>your hard drive. |
| . Yhogi an Files (xBi) Phy Campany Name Phy Product Nam                                                                                                    | el Darge-                                      |

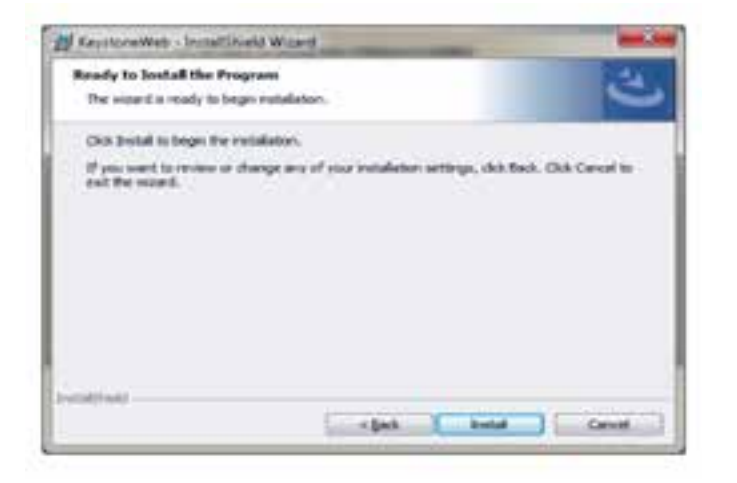

Click **Install** and proceed with steps 8-11 as mentioned in the Installing Keystone Web Software section to complete the installation.

## Changing Configuration Settings

## **Configuration Settings for Keystone Web Application**

To manually configure the settings for Keystone Web, make changes to the configuration file available in the path below:

· Go to Start > Run > INETMGR and press Enter.

• Expand the nodes of IIS as shown below and right-click on **KeystoneWeb**. Then select Explore to open the folder containing the configuration file.

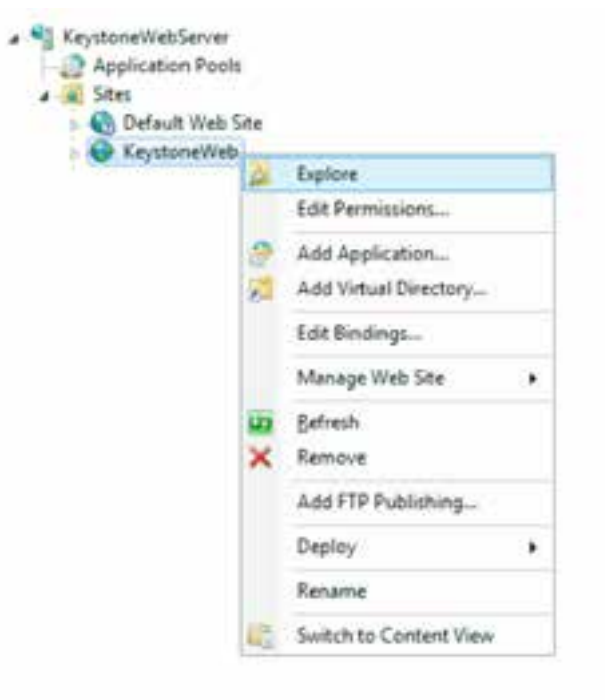

BEST () Keystone Web – Getting Started Guide

This opens the folder where the application is installed. Look for the file **'Web.config'** as seen in the image below and edit it using a text editor such as notepad.

| Fiber + US1           | in - 🖅 Show All ( Group by) No Grouping - |
|-----------------------|-------------------------------------------|
| Name                  | Туря                                      |
| App Deta              | File Fulder                               |
| austa (               | FileFolder                                |
| and Brant.            | File Falder                               |
| Content               | File Folder                               |
| Ditte                 | File Folder                               |
| in Invages            | File Folder                               |
| EmportTempletes       | File Folder                               |
| E Reports             | File Folder                               |
| Scripts               | File Folder                               |
| Service References    | File Folder                               |
| 🛄 Template            | File Esider                               |
| Views                 | FileFolder                                |
| Global asias          | ASP. NET Server Application               |
| Grid Mvc Ajac readme  | READINE File                              |
| Grid myc.readine      | READINE File                              |
| packages.config       | 33ML Configuration File                   |
| PrecompiledApp.config | 10M, Configuration File                   |
| Web.config            | XML Configuration file                    |

The embedded document contains the settings that need to be modified in the 'Web.config' file.

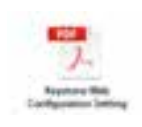

## Settings for Keystone Web Scheduler

Keystone Web Configuration settings and Scheduler Configuration settings should be in sync. Follow the steps below to change the Scheduler Configuration settings.

To open services console and modify the Scheduler Config file settings, go to **Start > Run > Type > 'Services.msc'** and press **Enter**.

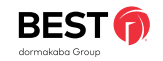

### Select Keystone Web Service

Click on the highlighted service below, right-click and select **Properties**.

### Select Keystone Web Service

Click on the highlighted service below, right-click and select Properties.

| Sales (mail                                                                                                    |                                                                                                    |                                                                                                    |
|----------------------------------------------------------------------------------------------------|----------------------------------------------------------------------------------------------------|----------------------------------------------------------------------------------------------------|
| Reprinter Web Schulador                                                                                                    | Sere .                                                                                                    | Bourgeton                                                                                                    |
| Internet<br>Description<br>The advect is carried by taylorer from<br>milliones 2 that served a support of<br>stationes a static served a support of<br>stationes. | Latencia latencia fategolar<br>Latencia Contactina Derengi (CA)<br>Latencia Egisteria Fili Estatuto Derengi<br>Latencia Egisteria Fili Estatuto<br>Derengi<br>Estato Polisy Agent<br>Latencia Estatuto Concert Estatuto                                                                                                    | Soldie ger volkation of der top für te<br>Norden seiner aller innerhates aller<br>17% (Aller in Sector & Henrich Labor)<br>Namet kann innerhalt, ang fich tes<br>Namet kann innerhalt, Plact oppert i<br>Ukenpt kannt seiner ten |
| whipile.                                                                                                    | Construction Distribution Processing Construction<br>Constructions (Construction Distribution)<br>Construction (Construction Services<br>Constructions) (EVE) Constructions (CoNstruction Construction)<br>Constructions) (EVE) Constructions (CoNstruction) (CoNstruction)<br>Constructions) (EVE) Constructions (CoNstruction) (CoNstruction)<br>Constructions) (EVE) Constructions (CoNstruction) (CoNstruction)<br>Constructions) (EVE) (Constructions) (CoNstruction) (CoNstruction)<br>Construction) (CoNstruction) (CoN | Constructs from our behavior of Deep,<br>Consect Relevant Mag, consisting of M. an.<br>Address Marks Deep: Environment (1999)<br>Microsoft 2017 Environment (1999)                                                               |

### Locate Scheduler Path

Copy the complete physical path (without the file name: NxGenKeystone.WindowsService.exe) to change the keys in the config file

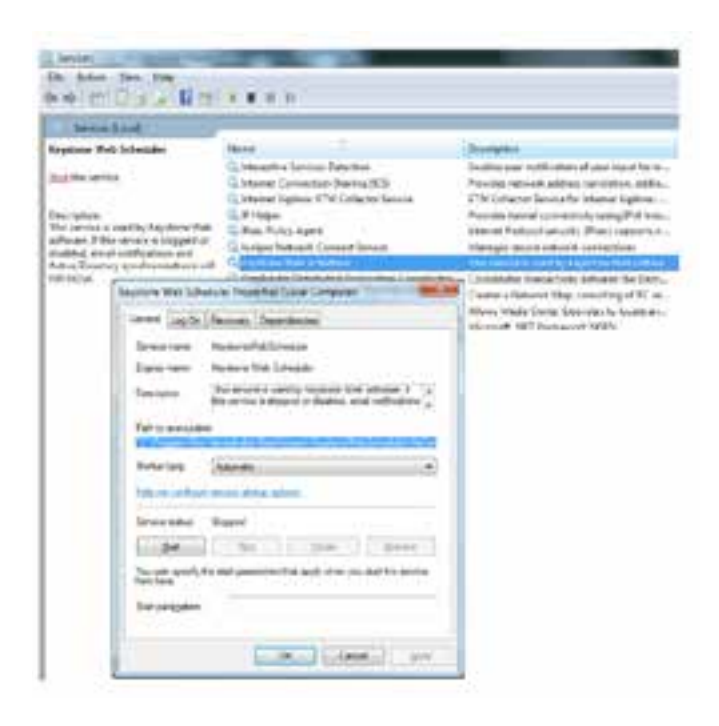

### **Open Configuration File**

16

Open Windows Explorer and paste the path into the address bar and press **Enter**. As highlighted below, select the **NxGenKeystone.WindowsService.exe.config** file and open using a text editor such as Notepad.

| the first line lines they                     |                        |                        |           |
|-----------------------------------------------|------------------------|------------------------|-----------|
| Sprin * an line * Inchine                     |                        |                        |           |
| El Anna                                       | Data multipled         | has y                  | 24        |
| a tra-data                                    | \$100 DEC 100 Med      | File failure .         |           |
| 10 Milland automa Window Service and          | proprieties and        | Application -          | 0.0010    |
| 57 Malandra mana Mindourdanica Internati      | Independent state year | Application            | 1,000     |
| S. InityPramawork dl                          | NUMBER AND ADD         | Apple street arrests   | 10010     |
| Contri, Framework Suffering all               | 1012-0127-222-014      | Apple date search      | -80148    |
| S leptont.dl                                  | THE PROPERTY AND       | Apple star even.       | 17148     |
| - Niderlaymouthtial                           | 3-15/2027 118 444      | Application overs      | 25718     |
| <ol> <li>AuGentraymone.Mictori.att</li> </ol> | COLUMN 2118 AND        | Fairt star attent      | 19418     |
| in Relievelayerse law to all                  | TRACTOR DURING         | Application management | 216.68    |
| Chevrologicad builts alond mat 2004           | A COLUMN POLY AND ANY  | Chrome Mildel Store    | 218       |
| Complays/AutomotiveIteri                      | 2010/05/21 10:00       | COMPACTION, Doc.       | 10        |
| National Agence Window Dennish Installing     | A DRUGTER LINE FOR     | WOTTER LOOP YOU        | 1.10      |
| National Agence Westman and Adultion          | \$100 2027 LAIN, Hot   | bother if a 75 feet    | 1.11      |
| Indentayment NindowService orbotise manifest  | TAXABLE HIS AND        | ANYARIST FM            | 111       |
| 2 Aniserta, store Nederstanics on conta       | Editorial Logistics    | MA Sorthquests         | 110       |
| in hiterianism Wedneslands cleater and config | 1008-0027 8423-094     | the configuration      |           |
| ingine and                                    | ALL DECKED AND         | MA Same                | 1,510.010 |
|                                               |                        |                        |           |

### **Changing Values in the Configuration File**

Please change the highlighted key values as mentioned in the below document.

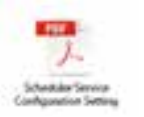

# Testing the Installation

## **Testing the Installation**

Follow any of the options below to test the Keystone Web software installation and verify if all your required system resources are available:

 Use the Keystone Web shortcut created during installation, located on the desktop. Note: this shortcut should be forwarded to all Keystone Web users.

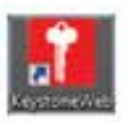

• Save the URL mentioned below for future reference. Click **Finish** to complete the installation.

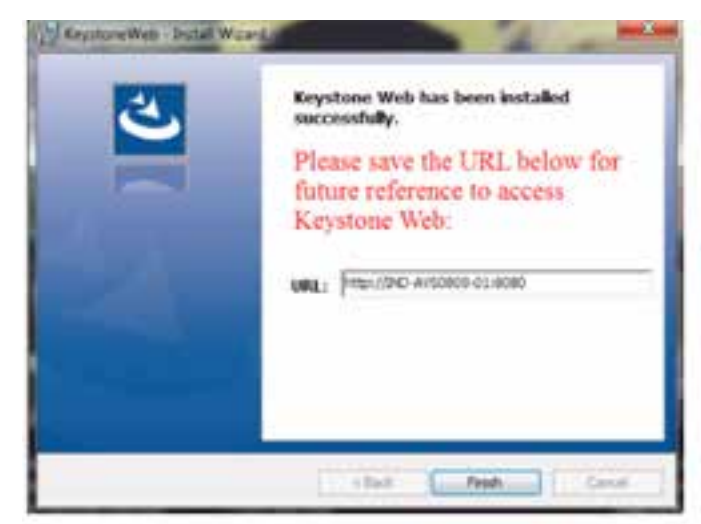

 If you already know the host name of the server where Keystone Web has been installed, enter the website URL in your browser: http://{WebServerName:Port#}

This is same URL presented to you in the final installation screen (shown above) of Keystone Web. You can also access the URL by double clicking the Keystone Web shortcut created during installation. Once your Keystone Web Software is installed properly, you will be presented with a Registration Screen.

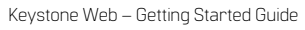

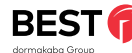

## Uninstalling Keystone Web Software

## Uninstalling Keystone Web Software

If for any reason a need arises to uninstall Keystone Web software, it may be uninstalled at any time. Note that if you must reinstall the software on the same system or another system, you must contact the Keystone Support team for a new License Key because the old license key will be voided.

**Please note:** Keystone Product Support recommends that customers use REVO Uninstaller when uninstalling Keystone Web. REVO Uninstaller is a free, efficient and safe uninstaller.

Using one of the methods below, you may uninstall Keystone Web software. Note that you need to have Administrative permissions on the local system.

## Uninstalling Using Keystone Web Software Installer

Run the KeystoneWeb.exe file that was downloaded from the Download Center.

| Welcome to the InstallShield Wizard for<br>KeystoneWeb                                                                  |
|----------------------------------------------------------------------------------------------------|
| The InstalDiversit(I) Waterd will allow you to modify, repair, or<br>removel Resistonelliniti. To cambruar, click head. |
|                                                                                                    |
|                                                                                                    |
|                                                                                                    |

The screen below shows the options available to modify, repair, or remove the program. Select the radio button for the option you require and press **Next**.

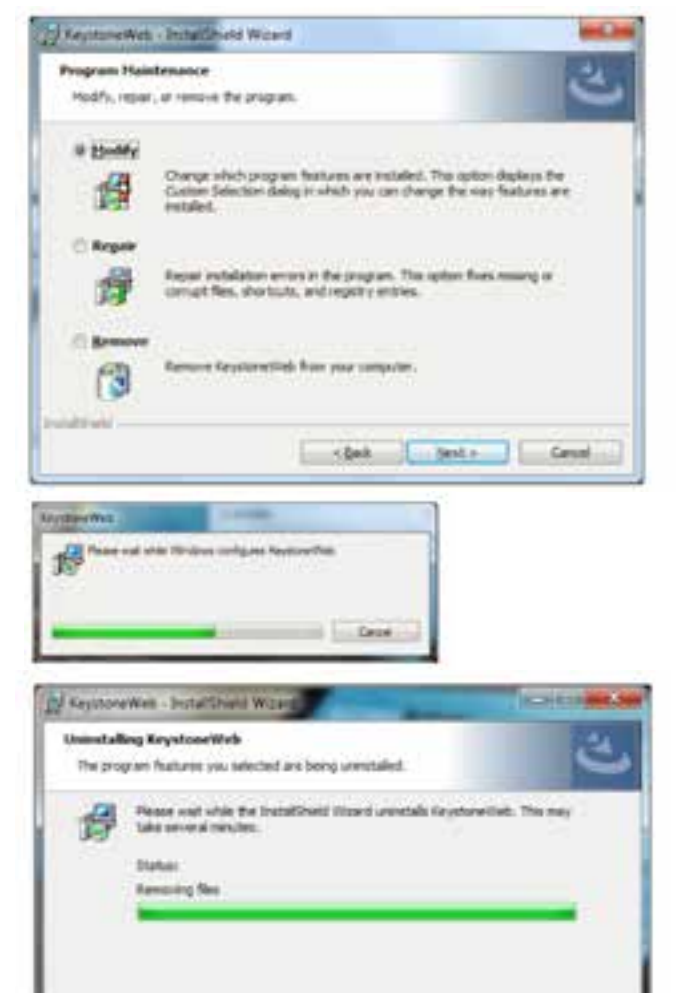

Upon successfully removing Keystone Web software, the installer

closes automatically.

## Uninstalling Using Programs and Features

Go to Control Panel All Control Panel Items Programs and Features Uninstall or change a program.

Select Keystone Web from the list and click Uninstall.

The screens below will be displayed in succession.

| Theos | numm of grin |   |
|-------|--------------|---|
| (ARC) |              |   |
|       |              | - |

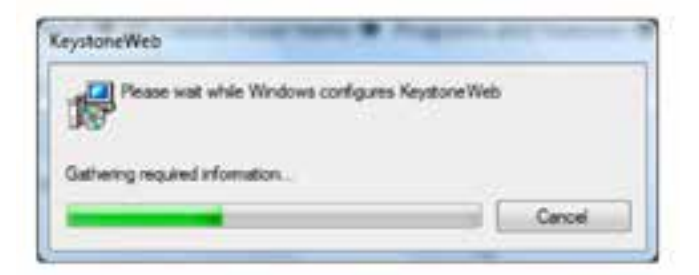

| Keystone | Neb                                                                                                    | ×                                                                                       |
|----------|----------------------------------------------------------------------------------------------------|-----------------------------------------------------------------------------------------|
| 0        | The setup must update files o<br>updated while the system is ru<br>continue, a reboot will be required.<br>setup. | r services that cannot be<br>mining. If you choose to<br>ared to complete the<br>Cancel |

|   | VTO.PE | Keyston | e Web   |    |
|---|--------|---------|---------|----|
|   | 1999   |         | Seatthe |    |
|   |        |         |         |    |
|   |        |         |         |    |
| - |        |         |         | 10 |

Once all the components related to Keystone Web software are uninstalled, the 'Uninstaller' closes automatically.

18

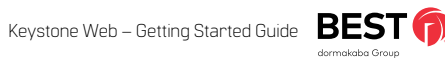

## Frequently Asked Questions and Troubleshooting

## Customer Registration

## FAQ's

## Can I install Keystone Web software without administrative permissions?

No, the installer requires you to have admin privileges on the local system on which the Keystone Web software is to be installed.

## Can I install Keystone Web software without IIS on my machine?

No, IIS is a prerequisite that needs to be installed prior to installing Keystone Web software. If you belong to an enterprise setup, you may want to verify with your IT team before continuing with this install.

### Can I install Keystone Web without Microsoft .NET Framework and SQL Server 2014 Express Edition in my machine?

No, Microsoft .NET Framework 4.5, SQL Server 2014 Express Edition, and IIS are the prerequisites that need to be installed prior to installing Keystone Web software. Please follow the instructions provided in the installation steps.

### Where can I download the Microsoft .NET Framework 4.5?

To install the Microsoft .NET Framework 4.5 follow the link below: https://www.microsoft.com/en-us/download/details.aspx?id=30653

### Where can I download the SQL Server 2014 Express Edition?

To install the SQL Server 2014 Express Edition follow this link:: https://www.microsoft.com/en-us/download/details.aspx?id=42299

### How do I install IIS on my machine?

Before installing IIS, ensure that you have administrative permissions. The document below explains the steps to install IIS on your system.

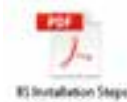

## Troubleshooting

### How do I provide administrative permissions to a user?

Before providing administrative permissions to a user you should have administrative permissions yourself. The document below explains the steps to provide administrative permissions to a user.

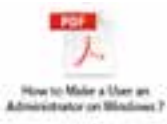

### How do I install SQL Server 2014?

Refer to Installing SQL Server 2014 Express Edition

## Why doesn't the application load (sometimes 500.19 error) when I click on the KSW icon?

In the "Turn on Program and Features" section in the Control Panel, check on everything that has to do with IIS, dot.net (3.5, 4.5, etc) and ASP. Once that is accomplished, you will receive a registration screen. For some reason, the install did not turn them on.

## Why do I get an error that says, "Something went wrong" when I click on the KSW icon?

Is not connecting to SQL server. Check data connection and sa credentials in the webconfig file. Sometimes the lines also duplicate in the config file and the duplicates need deleted. Also check KSW Scheduler config file for the same information. Scheduler config has to be edited as an admin.

### Why do I receive an error saying "Provider Not Found" (sometimes error code 27502), when I try to install KSW?

Drivers are not up to date. Please contact Keystone Support (keystone.support.us@dormakaba.com) for help with this situation.

This section provides step-by-step instructions for the customer registration after the installation of the Keystone Web application.

## **Registration Overview**

When running the application for the first time, the screen below is displayed, prompting the user to Select License Type.

| On well to set a failer water, i have not performed together had.<br>On the performant lapstone Mills with mark to the AMS beamed second. |  |
|----------------------------------------------------------------------------------------------------|--|

If a license type is not selected, an alert message is displayed requiring the user to select one of the radio buttons - Demo version or Licensed version.the configuration file.

| O I want to full & Deniel website. I have het pur channel happone tens.                                                                                                    |
|----------------------------------------------------------------------------------------------------|
| O I have purchased Reptone Web and I want to not a fully loansed version:                                                                                                    |
| Please Division States or Liberard Version                                                                                                    |
| and the second second se |

## **Registration in Fully Licensed Mode**

Select the option for a fully licensed version and click **Proceed**.

| SELECT LICENSE TYPE                                                     |          |
|-------------------------------------------------------------------------|----------|
| Of service run a Dence version ( have not purchased) Reytons Nets.      | 1.0      |
| There per based Rey down their and heart to be a fully thorsed version. |          |
|                                                                         | inexity. |

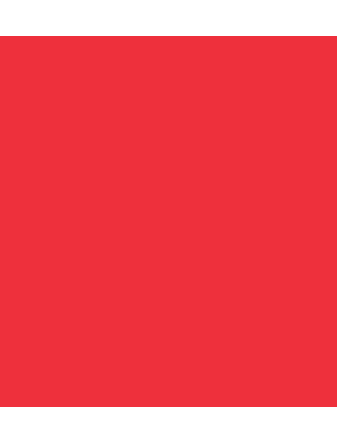

The user is directed to the Licensed Customer Registration page as shown below.

Note: Once the license is purchased, an Order ID will be issued via email to the contact provided in the Purchase Order. Use the order ID information in the email to complete the registration.

| Liber Marrie *           | Histori                 |
|--------------------------|-------------------------|
| Password *               | ()                      |
| Last Name *              | favorité                |
| First Name *             | hime                    |
| Middle Initial           |                         |
| Rusiness Ernal Address * | Natur Large Blick com   |
| Customer Name*           | (Starmy Illack & Sector |
| Street Address *         | [MS. Hope 17.           |
| City*                    | (indiatapoin            |
| State / Populace *       | (11                     |
| Phone # *                | 123-456-7010            |
| Postal Code *            | 12345                   |
| Country *                | (USA                    |
| Onter ID*                | (12345-47(9)            |
| Onley ID *               | (1236-6799              |

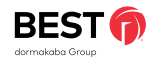

Note: An internet connection is required to complete the registration process. This is the only communication required between dormakaba and end user servers.

The user is required to enter the registration information.

Upon checking Agree to Terms and Conditions, the **Register** button is enabled, allowing the user to continue with the registration.

When the user clicks the **Register** button, the following message is displayed on screen:

Thank you for registering your Keystone Web software. You will receive a license key momentarily by email. Enter the license key to complete your installation and activate the entire suite of Keystone Web features.

If the registration is completed successfully, an email with the License Activation Key will be sent to the email address that was provided in the registration form.

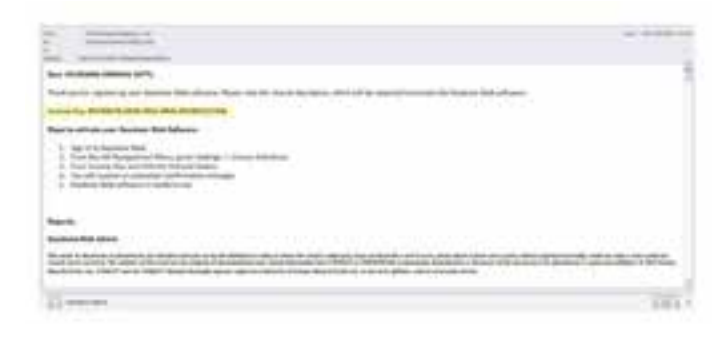

Enter the License Key that was received from the registration email.

| ICENSE ACTIN | ATION                                                                                                    |
|--------------|----------------------------------------------------------------------------------------------------|
|              | That you'r regime'ng yna fagraw Mit ofwa'n yw eil wele y fanw yn wereinefella wrai, mae fe bene<br>By'r oerolen yn Ynolefel yw faelafel wel acher fe wele a te o'ranten Mil faelan. |
|              | Land Mark                                                                                                    |
|              |                                                                                                    |

### Click Activate. The entered License Key is validated.

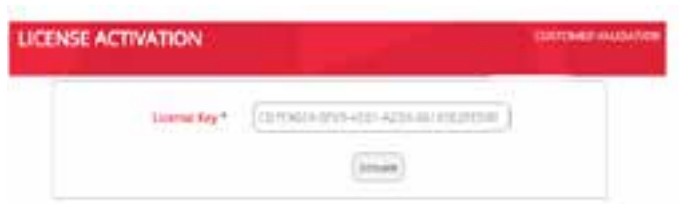

If the License Key is valid, the user is directed to the Keystone Web Sign In screen, shown below:

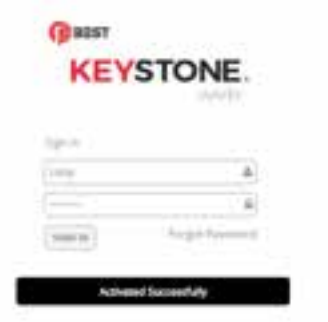

22

Note: The license key is sent through an automated email process and may be delivered to Junk or Spam inboxes.

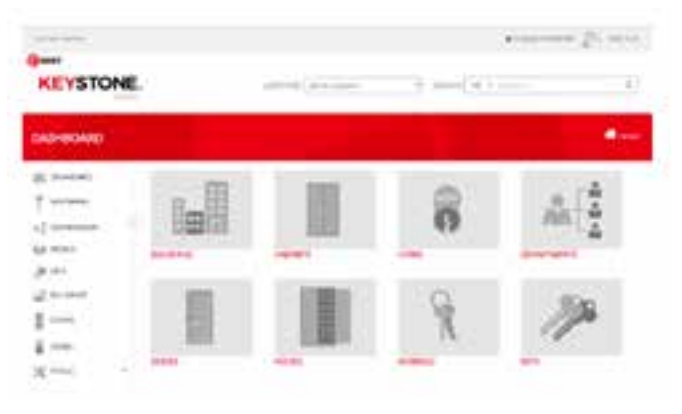

Under the Settings menu, a licensed customer is allowed to see the below additional tiles for Active Directory Integration.

- AD Manual Sync
- AD Sync History
- Email / AD Sync Scheduler

### Need Image

### **Registration in Demo Mode**

If the Demo version is selected, the user is directed to the Demo Customer Registration page to complete the registration process.

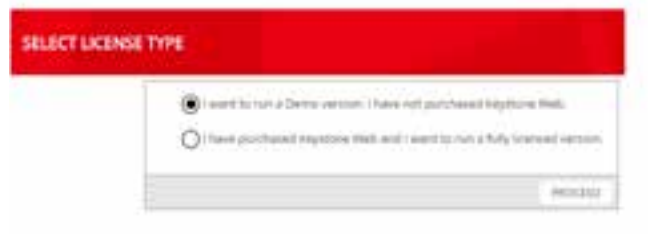

To use the Demo version, the information shown below is required, and the user must agree to the terms and conditions. Once Agree to Terms & Conditions is checked, the Register button is enabled.

| and there it         | 10.00                       | ) |
|----------------------|-----------------------------|---|
| Finance+             | e : :                       | ) |
| and the set          | large 1                     | ) |
| Billiout.            | See .                       | ) |
|                      | ()                          | ) |
| Normal and Address 1 | 14/14/14/14/14/14/14/14     | ) |
| Course Service       | County The La Deline        | ) |
| Ross on the T        | 14 April 1                  | ) |
| 540                  | (mark)                      | ) |
|                      | (e) (c)                     | ) |
| 760047               | Accession .                 | ) |
| Rend Taket           | ( <u> </u>                  | ) |
| foreign a            | (m) ()                      | 3 |
|                      | Distance Service Textilizer |   |

After clicking the Register button, the user is directed to Sign In to the Keystone Web software.

| (Passr<br>KEY | STONE               |
|---------------|---------------------|
| ler.          | sector web          |
| and index     |                     |
|               | A)                  |
| 500.09        | Pargar Patromett    |
| 714 89 9400   | not,ity Registered. |

Sign in using the credentials provided during registration.

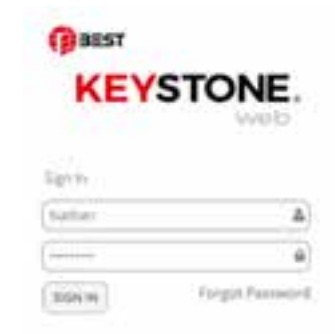

Upon successful validation of the user credentials, the user is directed to the Keystone Web dashboard. The User Name is shown in the top left portion of the screen. The user will also see 'DEMO' at the top of the screen, indicating the application has begun the DEMO period.

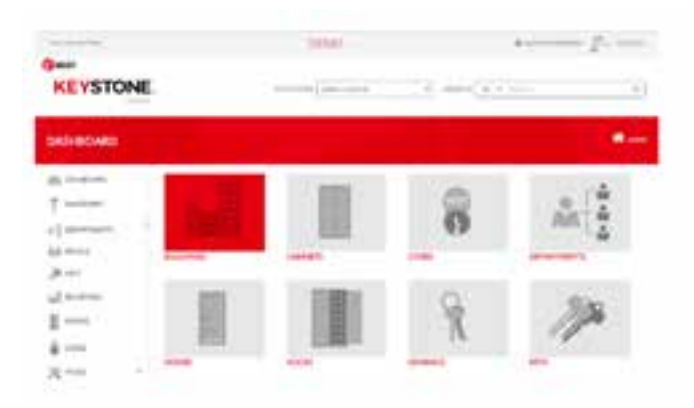

Note: the appearance of this dashboard screen indicates that the process of Customer Registration has been completed.

## Convert Demo Version to Licensed Version

To activate a DEMO application to a full working application, please purchase a Keystone Web license. Once the license is purchased, an Order ID will be issued via email to the contact provided in the Purchase Order. Use the order ID information in the email to complete the registration.

To convert the DEMO version to a Licensed version follow these steps:

### Go to: Settings > License Activation

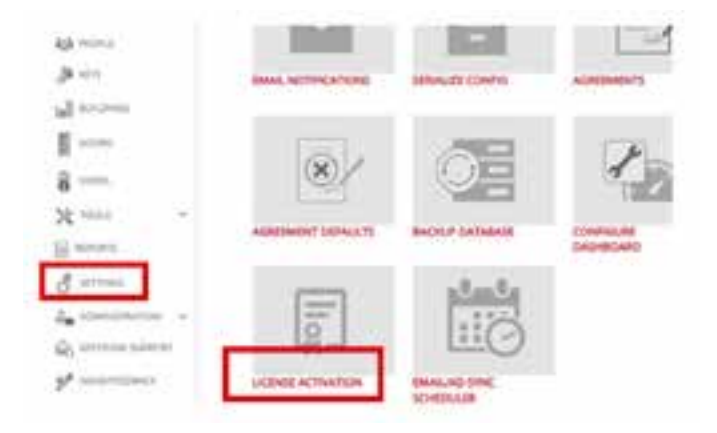

Follow the next steps to enter the Order ID and License Key. Upon clicking, you will be directed to the licensed customer registration form where the Order ID is entered.

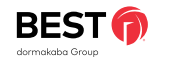

Once the Order ID is received, the user can enter it in the licensed customer registration form.

| Lines Same -            | (Sinter                     |
|-------------------------|-----------------------------|
| and the second          |                             |
| Alphaneters *           | ( <u> </u>                  |
| Last Name *             | (Arrise                     |
| Peri Aatre *            | lame                        |
| MASS- Initial           |                             |
| Busines Brief Address * | [intersection continues]    |
| Customer Name *         | Daries Rielk & Deliker      |
| David Address *         | (ML Page 13                 |
| Og.*                    | (mmappin)                   |
| Same (Province *        | (n                          |
| Proces # *              | 123.456-3990                |
| Pental Care *           | \$2885                      |
| Californy*              | Utia                        |
| Grint G *               | (0464789                    |
|                         | (a surrise time a frankrise |

When the user clicks the Register button, the following message is displayed on screen:

Thank you for registering your Keystone Web software. You will receive a license key momentarily by email. Enter the license key to complete your installation and activate the entire suite of Keystone Web features.

A confirmation email is sent to the user along with the license key.

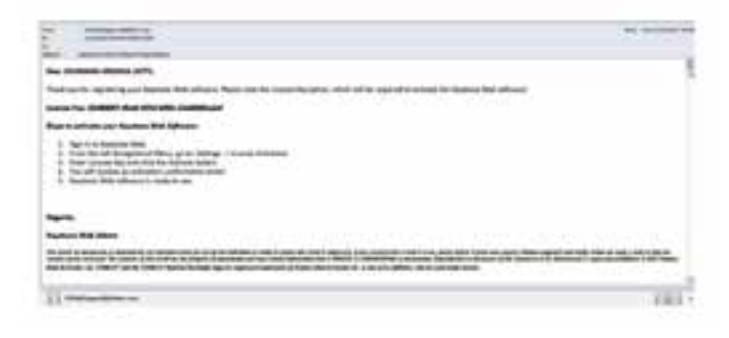

In Keystone Web the License Activation screen shown below automatically displays after the Order ID is submitted. If the user has navigated from this screen, simply go to: **Settings > License Activation** to display it again.

| Trank product registering your deprese Web ordered, for will reade a transit by communitying small lover the linear |
|----------------------------------------------------------------------------------------------------|
| By the services, your meet taken and achieve for a the of Taglores and Services.                                    |
|                                                                                                    |
|                                                                                                    |

### After entering a valid license key, click on Validate.

| LICENSE ACTIVATION |                            | 0.0004110.0400 |
|--------------------|----------------------------|----------------|
| Linnar Kry *       | (the same and a statement) |                |
|                    | ( Annual (                 |                |

Upon clicking Validate you will be directed to the Keystone Web Sign In if the entered key is valid.

| RETOI   | ONE.            |
|---------|-----------------|
| APRIL 1 |                 |
|         |                 |
|         | *               |
| Amin (  | ingen Parametel |
| iting)  | in gen Paraman  |

Upon Sign In, the user is directed to the Keystone Web's Dashboard. The User Name is shown in the top left portion of the screen. 'DEMO' will no longer be displayed at the top of the screen.

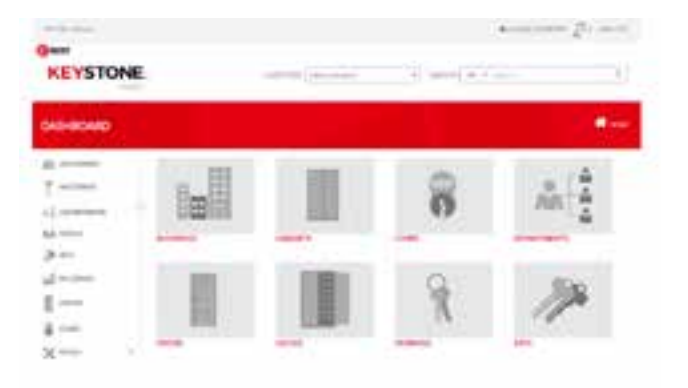

### **Demo Expired**

When the application is initially registered in the "DEMO" mode, the software will be available for trial for a period of 90 days. If the software was not activated within the 90 day trial period, the software will expire. The software gets locked and will not allow any further usage until the license is activated.

Whenever the URL is accessed on the browser, the screen redirects to the Registration screen, where the previously entered data is available. An Order ID is required to proceed and complete the registration process. An order ID can be received by contacting and purchasing the keystone web software from an approved distributor. Upon receiving an Order ID, it needs to be entered in the registration screen. Follow the steps mentioned in "convert demo to licensed version section" to complete the registration process and activate the software.

### Hard Disk Crash

If the hard disk of the machine hosting the application or the database has crashed, the user is redirected to the customer validation form.

| ľ | CUSTOMER VALIDATION                                                                                                    |
|---|----------------------------------------------------------------------------------------------------|
|   | kappen for privacy for preving formed for the fill. Note that the fill dense for privacy and sing the privacy symptotic and privacy<br>and and there are forget to be a second or spin-<br>ture and there are for the filler to and of register an appropriate data (sec |
|   | Table frame in a science runs i comme frame                                                                                                    |
|   | Sugarout (mail defines                                                                                                    |
|   |                                                                                                    |

The email address used to register the software needs to be entered. On clicking Submit, an email is sent to Keystone Web support, with the request for a new license key.

| CUSTOMER VALIDATION                                                                                                    |
|----------------------------------------------------------------------------------------------------|
| Lagrant for poster symmetry ments fragment by New Control of Address for some of Adaptive Transmission and the adaptive and a formation of the source of the source of the |
| California among participanti (ag                                                                                                    |
| apprentiste opport for the state of the state                                                                                                    |
| 1.00                                                                                                    |

Your request will be processed and a new license key, generated by the Keystone Web support team will be automatically sent to the registered email address.

#### Den Nathan,

At your request, a new license key has been generated. Use this in the Keystone Web application to activate the entire suite of features.

| Customer ID                 | 42                                   |
|-----------------------------|--------------------------------------|
| ast Name, First Name        | Spurgin, Nathan                      |
| Cegistered Email<br>Address | Nathan Spargin@SBDDNC COM            |
| Company                     | SBD                                  |
| bone                        | 917535808                            |
| Country                     | United States of America             |
| icense Key                  | AC805033-964F-4FB9-859C-741399450D0C |
| Activistion Date            | 4/25/2017 7:33:19 PM                 |
| temarka                     |                                      |
| Order ID                    | 23421                                |
|                             |                                      |

Please reach out to us in case you need more help.

Regards, Keystone Web Admin keystone.us.munortijskimmikaba.com Upon receiving the new license key, click on the link: Click here to activate your License Key (shown above) to enter the new license key to activate the software.

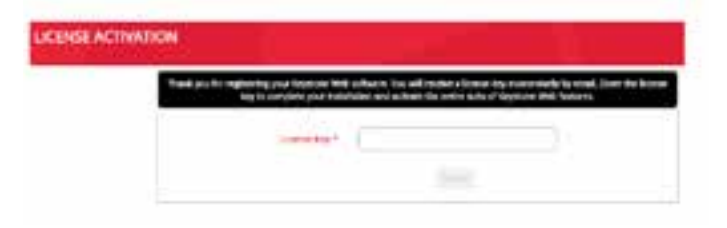

Enter the new license key and click the Validate button.

| LICENSE ACTIVATION                                     | CONTRACT OF LOCATION |
|--------------------------------------------------------|----------------------|
| Linese Cry * . (2217 Auro 3110 - Can Azar an INCO1018) |                      |
| (1000)                                                 |                      |

If the entered license key is valid, the screen redirects to the Sign  $\ensuremath{\mathsf{In}}$  screen.

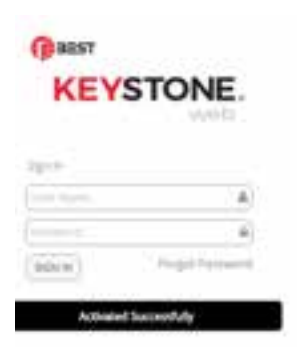

## Moving Software from Test Environment to Production Environment

In cases where the user may have installed the application on a test environment and after successfully testing, decides to move to production, the user should reach out to the Keystone Web support team for assistance.

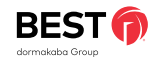

## **Registration Process Flow Chart**

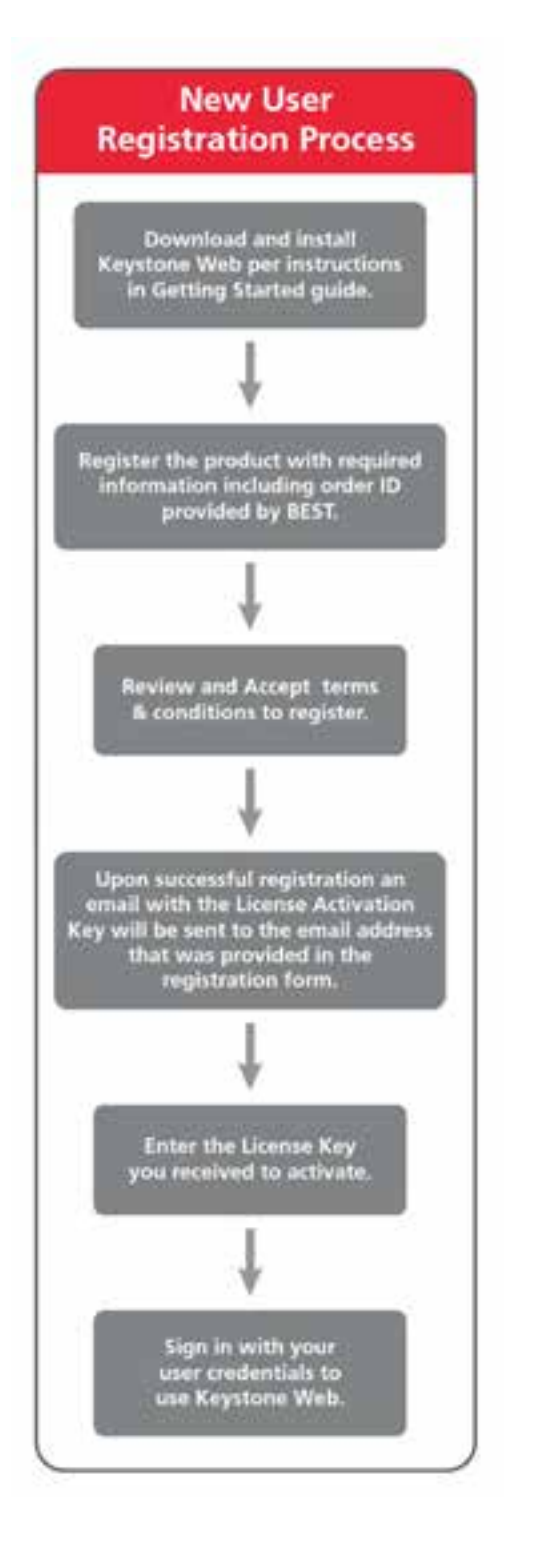

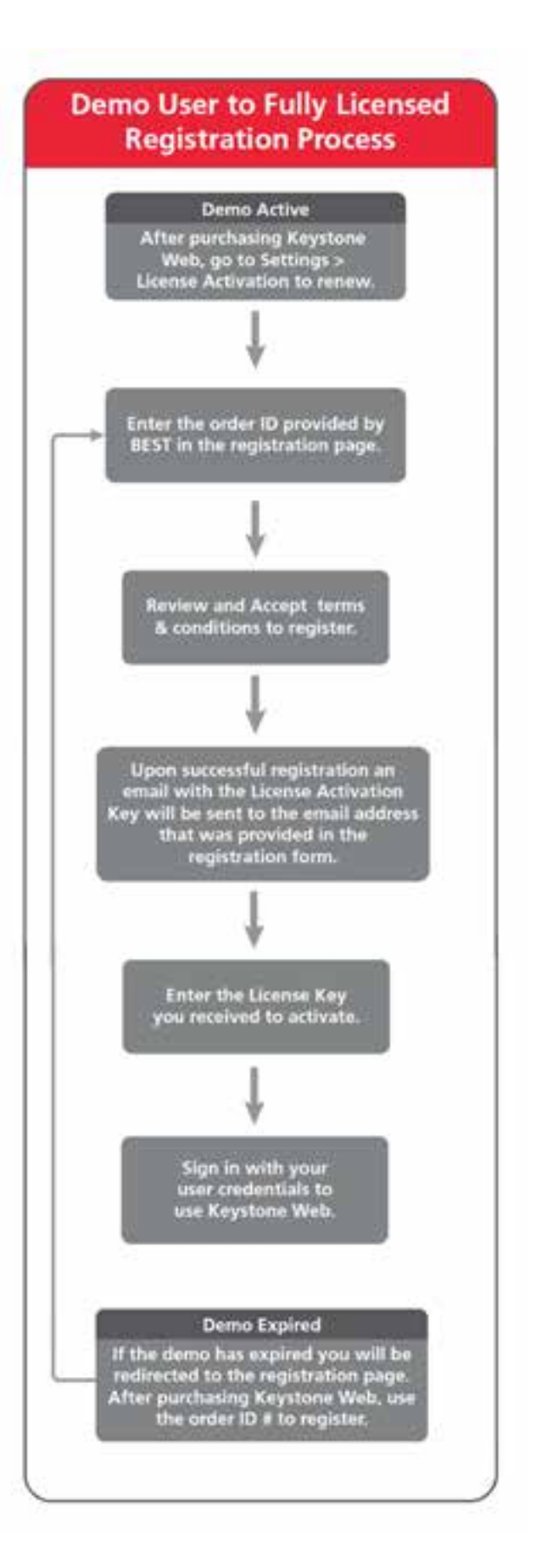

## Data Migration Using Migration Tool

This section provides step-by-step instructions to migrate data from KS600N5 to Keystone Web.

## **Required Environment (Source)**

To migrate data from KS600N5 to Keystone Web, the user should have the following:

 $\cdot$  The existing KS600N5 application should be installed

Note: To install the Data Migration tool the user should have administrative permissions on the RDM Server. The user should install the migration tool in a location where Keystone 600N5 is installed.

## **Preliminary Considerations**

### Before you begin the data migration:

The following prerequisites are necessary to perform the data migration.

- The Keystone Web application should be installed
- The Keystone Web Database should be created on any SQL server with default master data that is available along with the installation of the Keystone Web executable.
- The KS600N5 application should NOT be running. It should be closed before starting the data migration tool.

**Customers will only be able to migrate data to Keystone Web from Keystone 600N v5.01.** For older versions, please contact keystone web support at 1-800-392-5209.

Note: Only versions v3.42. to v5.00 are eligible for upgrade and must be converted to v5.01 before upgrade is possible. This conversion will be no additional charge.

26

## **Data Migration Using Migration Tool**

When the software is purchased, the Migration Tool will be available on Download Center or bundled into a Compact Disk that has this tool included with the Keystone Web Installer.

### Step 1:

Download the data migration tool and unzip the file. The files below will be available in the extracted folder. Click on the setup file below to open the Data Migration tool.

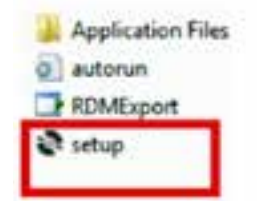

#### Step 2:

Once the setup file is selected, a window opens to select the Database server. The user provides the required credentials to connect to the SQL server and choose the Keystone Web database for Data Migration as shown in the screenshot below.

| CANES.               |
|----------------------|
|                      |
| Stationer have       |
| -                    |
| or tribate           |
| Serve Top A Passon a |
| Protomitted Develope |
|                      |

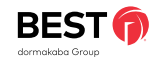

### Step 3:

Note that the Keystone Web database is already installed and it needs to be selected. Then click the Connect button.

### Step 4:

The window below provides a list of existing Facilities (Locations) available in the KS600N5 database. Choose the required Facilities (Locations) to migrate from KS600N5 to the new Keystone Web database. Then click the Migrate to SQL button as shown in the screen below.

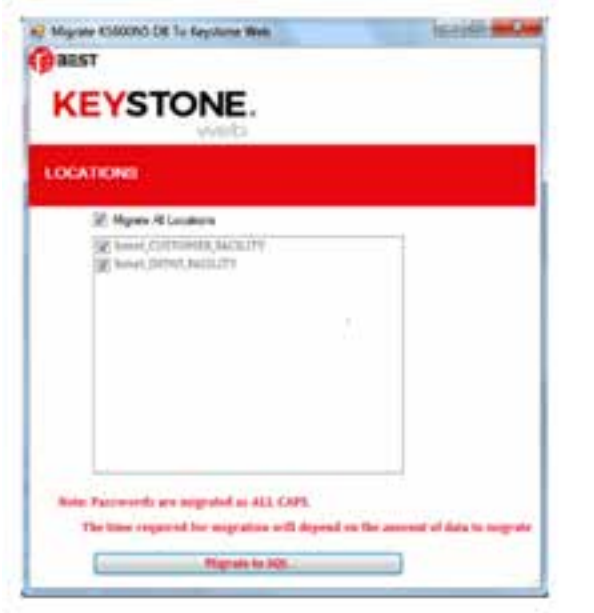

### Step 5:

The time required for migration depends on the amount of data to migrate. Once the migration is successful you will receive a success message as shown in the screen below.

![](_page_14_Picture_7.jpeg)

### Step 6:

Once the data migration is completed, please verify the migrated data in the Keystone Web application.

### Step 7:

When the user accesses the Keystone Web application for the first time after the data migration, they will be prompted to reset the password and forced to update the new email address as shown in the screen below.

![](_page_14_Figure_12.jpeg)

Once the user has updated the above fields successfully and saved the information, they will need to Sign In to the Keystone Web application using the new password.

Note: A copy of the original data is migrated to Keystone Web. The data in Keystone 600N5 installation remains intact.

![](_page_14_Picture_16.jpeg)

Keystone Web – Getting Started Guide

For questions about ordering and to be sure you get the right configuration for your needs, contact your BEST dormakaba sales representative. 6161 East 75th Street, Indianapolis, IN 46250 USA | 855-365-2407 | bestaccess.com

BEST is a trademark of dormakaba Holding<sup>®</sup> 2021 All rights reserved. BEST is a member of the dormakaba Group, one of the top three providers for access and security solutions, globally.

### dormakaba 🚧